動画完走証「.finisher」の受け取り方 ~42.195kmチャレンジ参加者向け~

大会期間中に 42.195km以上、TATTAを使って走った方は 動画完走証(.finisher)をダウンロードすることができます。

開催期間:3月1日(火)~3月21日(月・祝) <ダウンロード期限:4月21日(木)まで>

以下の手順で作成いただけます。

# 1. 完走動画発行ページにアクセス

https://finisher.runnet.jp/races

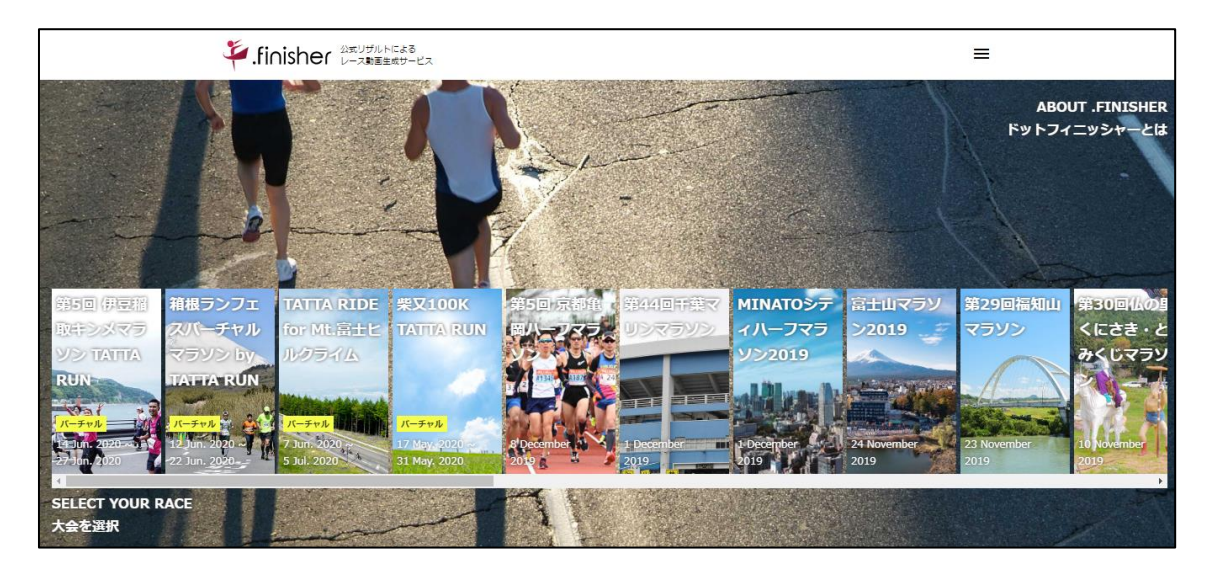

※画像はイメージです。実際とは異なる場合がございますのでご了承ください。

2.「2022板橋Cityマラソン ONLINE」を選択、氏名を入力(漢字もしくはカタカナ)

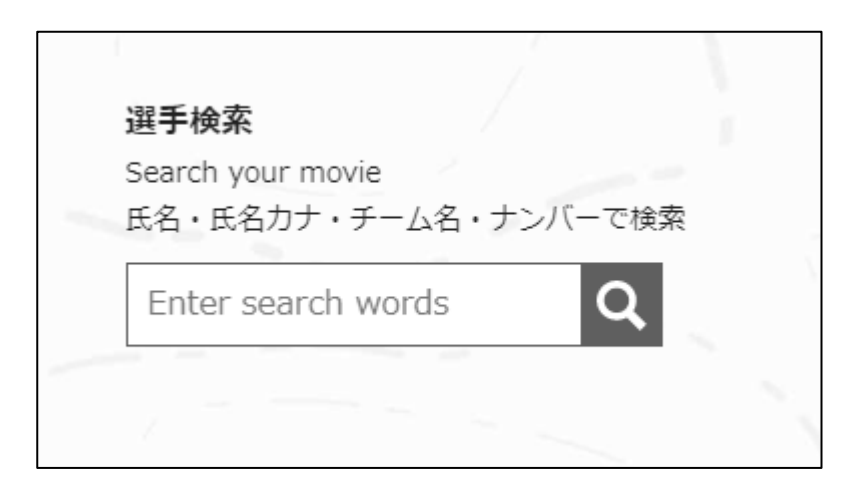

3. 対象者を選択してクリック(下記は"板橋"で検索した例)

| 検索結果 29件                        |          |   |
|---------------------------------|----------|---|
| ハーフマラソン TATTA RUN               | >        | 4 |
| 花子<br>ハーフマラソン TATTA RUN         | >        |   |
| <b>次郎</b><br>ハーフマラソン TATTA RUN  | >        |   |
| — <b>郎</b><br>ハーフマラソン TATTA RUN | >        |   |
|                                 | ><br>間じる | ÷ |

※画像はイメージです。実際とは異なる場合がございますのでご了承ください。

4. 動画ダウンロード用の Email アドレスを入力し、「確認メールを送信」をクリック

| Finisher 公式リザルトによる<br>レース動画生成サービス                                | ≡ |
|------------------------------------------------------------------|---|
| 2022板橋CityマラソンONLINE<br>NO.1 板橋 太郎 フル・パージョン                      |   |
| GET FULL-VERSION MOVIE<br>フル・バージョンを作成する                          |   |
| メール おえタマイズ 決済 売了                                                 |   |
| Confirm your email                                               |   |
| ■語を選択してください<br>● 日本語 ○ English                                   |   |
| メールアドレスを1.45とくたさい<br>※対画のダウンロード先をご案内するため、また動画を再作成する場合にのみ利用いたします。 |   |
| Enter your email                                                 |   |
| 確認メールを送信                                                         |   |
| Major A - IV CASIS                                               |   |

5. 届いたメールに記載の URL にアクセス

| .finisherの生成用ページに進みます。以下のリンクをタップしてください。                                                                                         |                                                                      |  |  |  |  |
|----------------------------------------------------------------------------------------------------|----------------------------------------------------------------------|--|--|--|--|
| https://finisher.runnet.jp/races/00000000241254/purchase/0000000000000061/custom?<br>lang=ja&token=bmFpbm91ZUBydW5uZXJzLmNvLmpw |                                                                      |  |  |  |  |
| C C C C C C C C C C C C C C C C C C C                                                                                           | .finisher [ドットフィニッシャー]<br>公式リザルトによるレース動画生成サービス<br>finisher.runnet.jp |  |  |  |  |
| ※こちらのメールアドレスは送信専用になります<br>※本メールに記載されているURLは、他人に渡<br>※本メールにお心当たりの無い方は破棄してい                                                       | 。本メールへは返信できません。<br>さないようにお願いいたします。<br>いただきますようお願いいたします。              |  |  |  |  |

※画像はイメージです。実際とは異なる場合がございますのでご了承ください。

## 6. レース前に目標としていたタイムを入力

※目標タイムは動画内でご自身のタイムとの差を表示するために使われます。

| GET FULL-VERSION MO<br>フル・バージョンを作成する | /IE                        |            |    |      |
|--------------------------------------|----------------------------|------------|----|------|
| メール認証                                |                            | カスタマイズ     | 決済 | 完了   |
| 動画の主成は作成頂いた後<br>目標タイム、写真を入れた         | にもやり直しが可能です<br>サンプル動画は こちら | <i>t</i> . |    |      |
| 目標ダイム、与異を入れ、                         | サンプル動画は こちら                |            |    | <br> |

# 7.「TATTA からインポート」ボタンをクリック

※該当期間内の走行履歴が表示されますので、42.195km 以上になるように履歴をご選択くださ い。所定の距離を満たしていないとこの画面以降先に進めません。

| $rac{1}{4}$ .finisher $\Delta$ スカリザルトによる $ u - ス動画生成サービス$                                                | ≡            |  |
|----------------------------------------------------------------------------------------------------|--------------|--|
| 記録入力                                                                                                    | ATTAT        |  |
| TATTAで計測した記録を遵択してください。<br>Please select distance and time from TATTA.<br>※対象アクティピティ:Running,Trail running |              |  |
|                                                                                                    | TATTAからインポート |  |
| 写 <b>貞選択</b><br>動画内に表示したい写真を選択してください<br>Please select the photos.<br>※全ての場所に設定する必要はありません。                 |              |  |
| start地点の写真を追加                                                                                             |              |  |
| no<br>photo<br>写真を違加<br>写真を選択                                                                             |              |  |
| 5~10 km地点の写真を追加<br>(1) 前除する                                                                               |              |  |

※画像はイメージです。実際とは異なる場合がございますのでご了承ください。

○インポート時に RUNNET の ID・パスワードが聞かれます。

| TATTAからインポート                           |
|----------------------------------------|
| TATTAと遺携中のRUNNETユーザーID/パスワードを入力してください。 |
| ユーザーID(変わはメールアドレス) *                   |
|                                        |
|                                        |
| パスワード *                                |
| パスワードを入力してください。                        |
| Login                                  |
| Cancel                                 |

### ○距離の選択画面

履歴を複数選択し、走行距離合計が 42.195km を越えるようにしてください。

○選択後、OK をクリック

| TATTAからインポート                                                                |         |
|-----------------------------------------------------------------------------|---------|
| 開催期間:<br>件数 : 3<br>※走行距離合計が 21.0975km を超えるまで選択してください。<br>※1km以上の記録のみ表示しています |         |
|                                                                             | Running |
| 8.35km                                                                      | 50:01   |
| 6:00 min/km                                                                 |         |
|                                                                             | Running |
| 4.5km                                                                       | 34:17   |
| 7:38 min/km                                                                 | -       |
| 走行距離合計: 22.84 km                                                            |         |
| ОК                                                                          |         |
| Cancel                                                                      |         |

※画像はイメージです。実際とは異なる場合がございますのでご了承ください。

インポート後、下記のように表示され、もとの画面に戻ります。

| TATTAで<br>Please se<br>※対象アク | TATTAで計測した記録を選択してください。<br>Please select distance and time from TATTA.<br>※対象アクティピティ :Running,Trail running |    |    |              |  |  |  |
|------------------------------|----------------------------------------------------------------------------------------------------|----|----|--------------|--|--|--|
|                              |                                                                                                    |    |    | TATTAからインポート |  |  |  |
| 距離                           | 10                                                                                                    |    |    |              |  |  |  |
| タイム                          | 1                                                                                                    | 0  | 12 |              |  |  |  |
| 距離                           | 8.35                                                                                                    |    |    |              |  |  |  |
| タイム                          | 0                                                                                                    | 50 | 1  |              |  |  |  |
| 距離                           | 4.5                                                                                                    |    |    |              |  |  |  |
| タイム                          | 0                                                                                                    | 34 | 17 |              |  |  |  |
| 走行距離合<br>走行時間合               | <b>岩行距離合計: 22.85 km</b><br>岩行時間合計: 2 時間 24 分 30 秒                                                          |    |    |              |  |  |  |

#### 8. OK ボタンをクリックすると、動画作成が開始されます。

4.で入力したメールアドレスに確認メールが配信されます。

| 辛.finisher 2050ガルトによる<br>レース動画主成サービス                               |                    |     |    |  |    | = |
|--------------------------------------------------------------------|--------------------|-----|----|--|----|---|
| 2022板橋CityマラソンONLIN<br>NO.1 板橋 太郎 フル・バー                            | E フィニッシャーズム<br>ジョン | -Ľ- |    |  |    |   |
| GET FULL-VERSION MOVIE<br>フル・バージョンを作成する<br>メール問題                   | カスタマイズ             |     | 决济 |  | 帛7 |   |
| Payment<br>支払いはありません<br>There is no payment<br>この情報で動画を作成します。よろしいで | बै <i>चे</i> ?     |     |    |  |    |   |
|                                                                    |                    | ок  |    |  |    |   |

※画像はイメージです。実際とは異なる場合がございますのでご了承ください。

#### 9. 確認メールが届きます。

動画作成が完了すると再度メールが届きます。 受取後、ダウンロードして動画をお楽しみください。 ※システムの利用状況により時間を要する場合があります。

.finisherの動画作成リクエストを受け付けました。

動画作成後に本メールアドレス宛にダウンロードURLを送信致します。 動画作成には数時間かかる見込みです。 ※ウルトラマラソンのような距離の長いイベントでは作成に1日ほど時間を要する場合がございます。

どうぞお楽しみに!!

※こちらのメールアドレスは送信専用になります。本メールへは返信できません。

<<.finisherに関するご不明な点はこちら>> https://finisher.runnet.jp/help